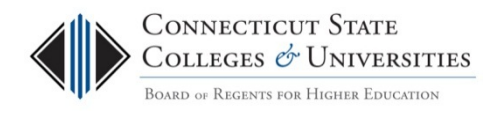

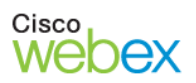

# Scheduling WebEx Meetings

# Table of Contents

| How Can Faculty and Staff Host WebEx Meetings?                                                                                              |
|----------------------------------------------------------------------------------------------------|
| Meeting Attendees                                                                                                    |
| About your WebEx "Personal Room"                                                                                                    |
| How to Launch Your "Personal Room" from the CSCU WebEx website                                                                              |
| Schedule WebEx Meetings from the CSCU WebEx website                                                                                         |
| Basic Scheduling4                                                                                                    |
| Using the "Advanced Scheduler" for Recurring Meetings and to Create Meeting Templates                                                       |
| About WebEx Desktop Productivity Tools for Connectivity with Outlook Calendar                                                               |
| Schedule or Launch WebEx Meetings from in your Outlook Calendar (with Desktop Productivity Tools).9                                         |
| Create a WebEx Meeting in Outlook Calendar9                                                                                                 |
| Launch your Personal Room from Outlook Calendar with "Meet Now"                                                                             |
| Add Alternate Hosts to WebEx Meetings11                                                                                                    |
| Create Personal Contacts in order to assign Alternate Hosts in Meetings11                                                                   |
| Update Your Personal Contacts11                                                                                                    |
| Add an Alternate Host to a meeting scheduled on the CSCU WebEx Website12                                                                    |
| Add an Alternate Host to a meeting using Outlook Calendar(Note:You must have Desktop<br>Productivity Tools installed on your work computer) |
| Enable Others to Schedule and/or Host WebEx Meetings on Your Behalf                                                                         |
| If you want an Alternate Host to be able to schedule WebEx meetings on your behalf:15                                                       |
| If you want an Alternate Host to be able to host any meetings in your Personal Room:                                                        |

## How Can Faculty and Staff Host WebEx Meetings?

• Community College and System Office staff automatically have a HOST ACCOUNT created for them when they log into WebEx for the first time, at <a href="https://ctedu.webex.com">https://ctedu.webex.com</a>.

**Note:** Each CSU and Charter Oak has their own unique WebEx domain. If you are a faculty or staff member at COSC or a CSU, please contact your local WebEx administrators because your login process and account assignment process may vary.

- WebEx is an online conferencing tool that has proven useful for both staff and faculty in the CSCU system. It enables you to meet with students or colleagues from wherever you are, home or office, as long as you have Internet access on your computer or have the WebEx mobile app installed for your iPhone, iPad, Android, or Blackberry. If you can get online, you can collaborate with others online, and share data, presentations, online demonstrations, etc.
- Faculty can use WebEx to bring guest speakers into their classrooms, hold virtual office hours, provide one-on-one or group tutorials, participate in committee work and much more. You can even record lectures or meetings with WebEx.

# **Meeting Attendees**

- <u>Meeting attendees DO NOT NEED A HOST ACCOUNT</u>. The simply join a meeting by clicking the link provided by the host in an email or Calendar invite.
- To help your participants successfully join the meeting and use WebEx tools, direct them to this webpage for <u>Meeting Attendees</u>: <u>http://supportcenter.ct.edu/Service/WebExForAttendees.asp</u>

# About your WebEx "Personal Room"

You can use your Personal Room when you want to meet on an "as needed" basis, or if you want to set up recurring meetings that <u>only you</u> will host. You can launch your Personal Room from the <u>https://ctedu.webex.com</u> WebEx site, or from your Outlook Calendar if you have *Desktop Productivity Tools* installed.

## Personal Room use case examples:

- An instructor wants to set up a regular time for online Virtual Office Hours using WebEx. Simply copy and paste your Personal Room invitation information into Blackboard (for example, in an announcement, or in your Syllabus, etc.) along with the days and time. Then students can always use that link and phone information to join you in your Personal Room.
- An instructor has a student who needs a quick "show and tell" session on how to accomplish a specific task that involves a computer application, website, etc. The instructor can share his/her desktop with the student to do a quick demo.
- A student needs to show their instructor what they are seeing on their own computer. The instructor can quickly go into his/her Personal Room and send the student a quick email invite. Once they are both in the meeting room, the instructor can make the student the presenter so the student can share their desktop. That way, the instructor can see what the student is seeing.

# How to Launch Your "Personal Room" from the CSCU WebEx website

- 1. Log into the WebEx site <a href="https://ctedu.webex.com/">https://ctedu.webex.com/</a> using your Host account.
- 2. Click the **Start Meeting** button and your Personal Room with launch in a new browser window. Depending on the view you're in it will look something like this:

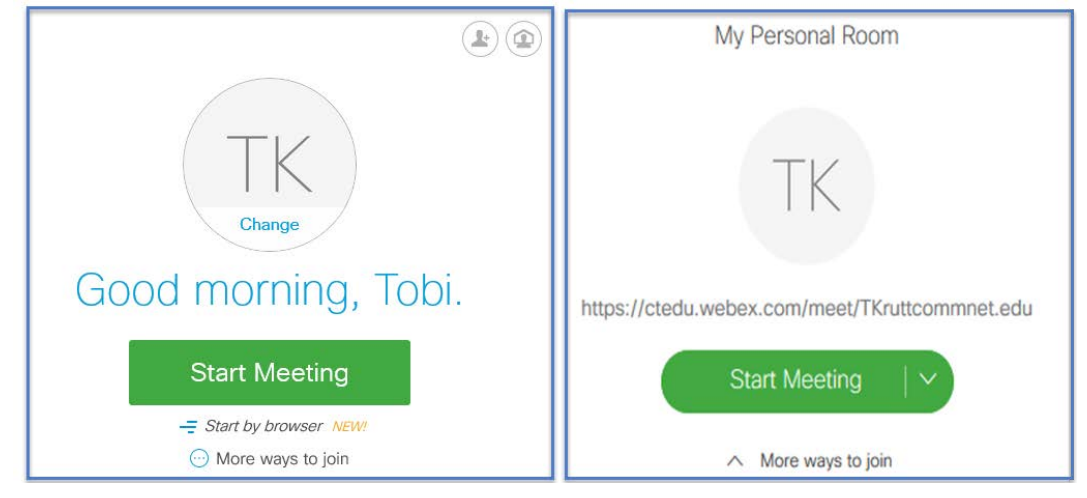

- 3. Your Personal Meeting room will display.
  - If you're doing a "just in time" meeting (i.e., it's not a pre-scheduled meeting set up using the Scheduler) and need to invite someone immediately into your room, just click **Invite & Remind** and email them, or click **Copy Meeting URL** and then paste it into an email (or into an Announcement, Message, etc. in Blackboard) if you would like others to see it as well.

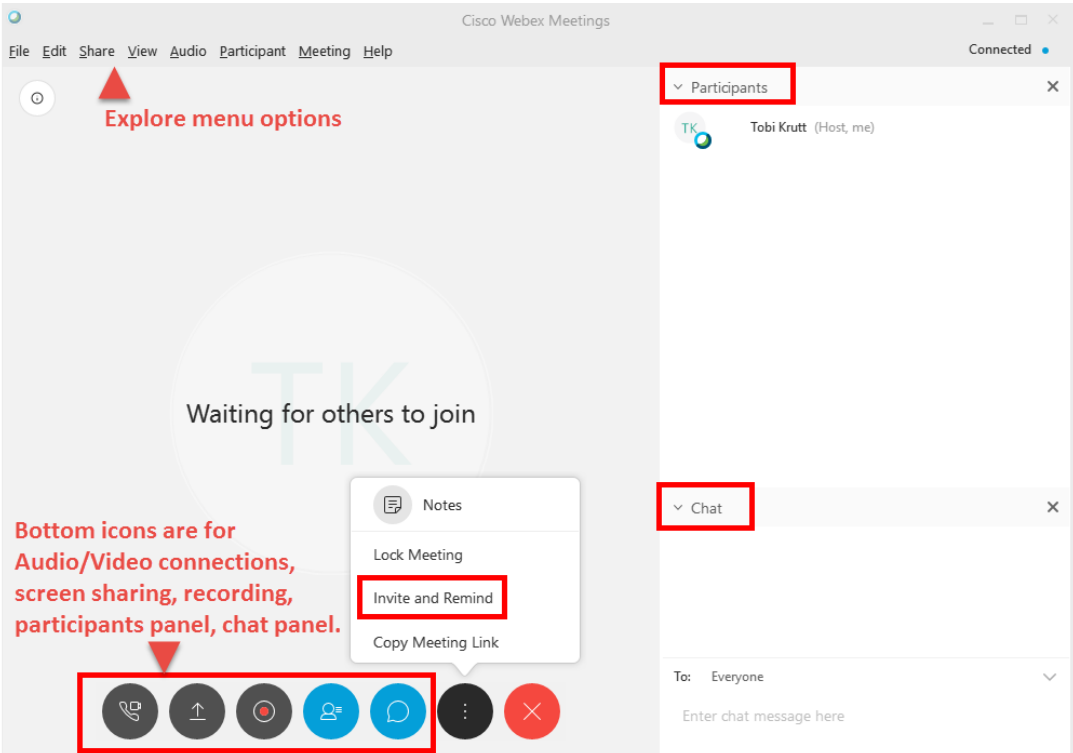

# Schedule WebEx Meetings from the CSCU WebEx website

### **Basic Scheduling**

- 1. Go to https://ctedu.webex.com and Log In with your NetID and Password.
- 2. From the menu, click **Meeting Center** then **Schedule a Meeting**, and fill in the scheduling options. A password is automatically generated for each meeting, although people who click the link in an invite to join do NOT need to enter a password.

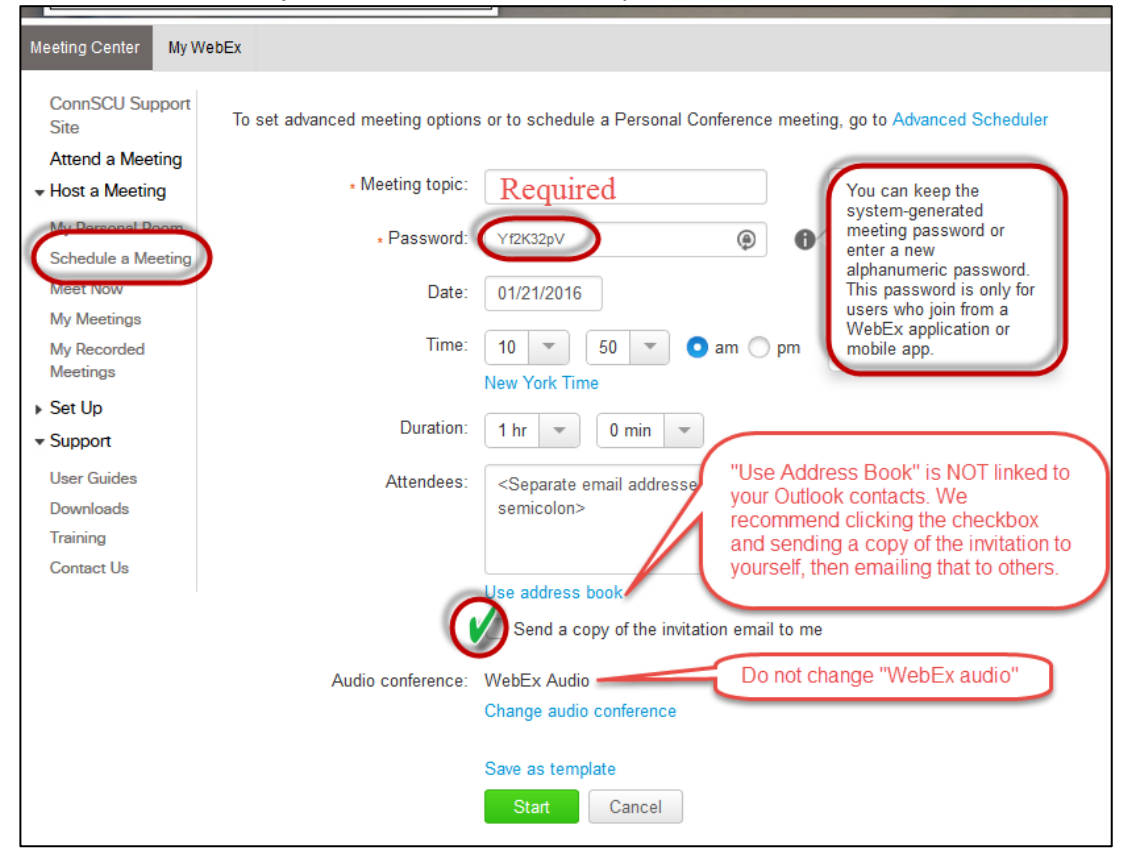

- **3.** You will receive an email labeled **"forward to others"** which includes the meeting information.
- 4. If you need to email people the meeting information, you can simply forward the "forward to others" email as is.

However, many people prefer to copy and paste the forwarding information about WebEx into a more standardized, boilerplate message. This could be created in a Word document so it can be easily updated, and then copied and pasted into an email.

If you prefer that option, copy only the portions of the message inside boxes below, and paste them into your boilerplate document:

|   | test meeting                                                  |
|---|---------------------------------------------------------------|
| 1 | Tuesday, August 28, 2018                                      |
| • | 12:05 pm   Eastern Daylight Time (New York, GMT-04:00)   1 br |
|   | Meeting number (access code): 648 909 421                     |
|   | Meeting password: kRWD26jc                                    |
|   |                                                               |
|   |                                                               |
| 0 | Add to Calendar When it's time, join the meeting.             |
| 9 |                                                               |
|   |                                                               |
|   | Join from a video system or application                       |
|   | -Dial <u>648909421@ctedu.webex.com</u>                        |
|   | You can also dial 173.243.2.68 and enter your meeting number. |
|   |                                                               |
|   | Join by phone                                                 |
| 3 | 1-650-479-3208 Call-in toll number (US/Canada)                |
|   |                                                               |

Other notes:

- Meetings will automatically terminate 30 minutes after the scheduled meeting end time, so be sure to give yourself enough time after your meeting for Q&A if you think that will be needed. Hosts will receive a 5 minute warning prior to meeting termination.
- WebEx meetings are not available publicly in a list. Those who have a WebEx Host account can log in and see only meetings to which they have been invited. So be sure all of your attendees have received an invitation or can access the meeting URL in some other way (for example, from a post inside of Blackboard.)

The only other alternative for someone to join who did not have an invitation link would be to go to the ctedu.webex.com website, enter the meeting number, their name, email, and the Meeting Password.

## Using the "Advanced Scheduler" for Recurring Meetings and to Create Meeting Templates

1. You can use the *Advanced Scheduler* to create recurring meetings, and ensure that others can be assigned as "Alternate Hosts." The *Advanced Scheduler* also provides a number of other meeting options.

| Date & Time                            | Set                                                                                                    | options using template:          | [Meeting Center Default]                             | • |
|----------------------------------------|----------------------------------------------------------------------------------------------------|----------------------------------|------------------------------------------------------|---|
| Return to Quick Schedu                 | ler                                                                                                    |                                  | * Required field                                     | 0 |
| Meeting date:<br>Meeting time:         | 09/17/2015                                                                                                    |                                  | Required Information<br>Date & Time                  |   |
|                                        | New York Time   Plan meeting time zones<br>Attendees can join 5 minutes bef<br>Attendees can also connect to audio co | ore start time<br>onference<br>6 | Invite Attendees<br>Registration<br>Agenda & Welcome |   |
| Estimated duration:<br>Email reminder: | 1 hr   0 min                                                                                                    | 7                                | Meeting Options<br>Attendee Privileges               |   |
| Recurrence:                            | None Daily Weekly Monthly                                                                                             | 9<br>Yearly                      | Review                                               |   |
|                                        | Save as template Schedule Meeting Back Next C                                                                         | Cancel                           |                                                      |   |

2. On the "Invite Attendees" window you can select ALTERNATE HOSTS for your meeting. This is highly recommended, so that others can start the meeting if you are out sick or unavailable.

**To add others as Alternate Hosts, you must have added them in your "Personal Contacts."** This document includes a section on how update your Personal Contacts.

- Invite Attendees Set options using temp Return to Quick Scheduler Click "Select Attendees" to add Alternate Hosts Required Informa 1 Attendees: Attendees: Select Attendees Date & Time Let anyone with a host account on this site host my meeting Audio Conferenc Send a copy of the invitation email to me Invite Attendees Registration 5 Exclude password from email invitation Security:
- a. Click Select Attendees.

b. From the "My Contacts" list on the left, select the people you wish to add as Alternate Hosts. Click the **Alternate Host** button in the center and move them to the righthand box. Click **OK** and then continue with the setup process.

|                                                   | -                                                                                                    | U                                                                                                    | ×                                                                                                    |
|---------------------------------------------------|----------------------------------------------------------------------------------------------------|----------------------------------------------------------------------------------------------------|----------------------------------------------------------------------------------------------------|
| mponents/widget/contact/mcselection.do?siteurl=ct | edu&serviceType=MC&invoke                                                                                                    | rType=                                                                                                    | schd                                                                                                    |
|                                                   |                                                                                                    |                                                                                                    |                                                                                                    |
| : Search username or email address                | Search                                                                                                    |                                                                                                    |                                                                                                    |
|                                                   | Attendees (1)                                                                                                    |                                                                                                    | ~                                                                                                    |
|                                                   | Esterlyn Cherydant                                                                                                    |                                                                                                    |                                                                                                    |
| Invite as:                                        |                                                                                                    |                                                                                                    |                                                                                                    |
| Attendee >                                        |                                                                                                    |                                                                                                    |                                                                                                    |
| / Rendee +                                        |                                                                                                    |                                                                                                    |                                                                                                    |
| Alternate Host>                                   |                                                                                                    |                                                                                                    |                                                                                                    |
|                                                   |                                                                                                    |                                                                                                    |                                                                                                    |
|                                                   |                                                                                                    |                                                                                                    |                                                                                                    |
|                                                   |                                                                                                    |                                                                                                    |                                                                                                    |
| < Remove                                          |                                                                                                    |                                                                                                    |                                                                                                    |
|                                                   |                                                                                                    |                                                                                                    |                                                                                                    |
|                                                   |                                                                                                    |                                                                                                    | · ·                                                                                                    |
|                                                   |                                                                                                    |                                                                                                    |                                                                                                    |
|                                                   |                                                                                                    |                                                                                                    |                                                                                                    |
|                                                   |                                                                                                    |                                                                                                    |                                                                                                    |
|                                                   |                                                                                                    |                                                                                                    |                                                                                                    |
|                                                   |                                                                                                    |                                                                                                    |                                                                                                    |
|                                                   |                                                                                                    |                                                                                                    |                                                                                                    |
|                                                   |                                                                                                    |                                                                                                    |                                                                                                    |
|                                                   |                                                                                                    |                                                                                                    |                                                                                                    |
|                                                   |                                                                                                    |                                                                                                    |                                                                                                    |
|                                                   | nponents/widget/contact/mcselection.do?siteurl=ctr<br>: Search username or email address<br>Invite as:<br>Attendee ><br>Alternate Host><br>< Remove | nponents/widget/contact/mcselection.do?siteurl=ctedu&serviceType=MC&invoke  Search username or email address SearchAttendees (1) Esterlyn Cherydant Attendee > Attendee > Attendee >  Attendee  Attendee >  Attendee >  Attendee > | nponents/widget/contact/mcselection.do?siteurl=ctedu&serviceType=MC&invokerType=  Search username or email address SearchAttendees (1) Esterlyn Cherydant Attendee > Attendee > Attendee > Attendee > Attendee > |

3. At the end of the set up process, you can select the **Send a copy of the invitation to me** checkbox then **Schedule Meeting**. An email will be sent to your Inbox which will contain the information for attendees. You can then forward this message to others.

| Invite Attende | ees                                                                                       |                  |                                                                             |
|----------------|-------------------------------------------------------------------------------------------|------------------|-----------------------------------------------------------------------------|
| Attendees:     | <separate a="" addresses="" comma="" email="" or="" semicolon="" with=""></separate>      | 1<br>2<br>3<br>4 | Required Information<br>Date & Time<br>Audio Conference<br>Invite Attendees |
|                | Select Attendees  Send a copy of the invitation email to me  Schedule Meeting Back Cancel |                  |                                                                             |

4. **Click the "Save as template" button to save your settings as a default template**. So, for example, you could enter a standard meeting topic and password, and all future meetings would have that information set by default.

## About WebEx Desktop Productivity Tools for Connectivity with Outlook Calendar

- The Desktop Productivity Tools are available for both PCs and Macs.
- To automatically create a WebEx meeting in your Outlook calendar, you must have Desktop Productivity tools installed.
- Your institution's IT department can install the WebEx Productivity Tools software on your office computer to integrate WebEx with MS Office applications and email clients, and make sure you are logged in and they are ready to use. This will make it even easier to schedule and participate in meetings.
- You do NOT need the Productivity Tool to schedule and host WebEx meetings! You can always schedule meetings by simply logging in with your Host account (NetID and PW) to the https://ctedu.webex.com/ website. The Productivity Tools simply make it faster and easier to schedule meetings from your office computer, because you can do it right from within your native Outlook application (from the Calendar, for example).
- <u>The WebEx Desktop Productivity Tools do NOT work with "Office 365" online. Web Access"</u> (OWA) that you access by logging into myCommNet or from www.mail.commnet.edu – they only work with the native desktop Outlook application on a PC that has your personal profile, which will usually be your office/on-campus PC workstation.

# Schedule or Launch WebEx Meetings from in your Outlook Calendar (with Desktop Productivity Tools)

Once you have the WebEx Desktop Productivity Tools installed, you can create and join meetings right from Microsoft Outlook (and other Microsoft applications and browsers).

## Create a WebEx Meeting in Outlook Calendar

- From Outlook Calendar, you can create a new appointment or meeting, and then from within that item you can Add WebEx Meeting and schedule a WebEx meeting or use your Personal Room information.
- Just as you would for any other meeting or appointment, you would select the date/time for your webinar; invite attendees, etc. You can enter "WebEx" as the location.
- 3. You can either Send the meeting invitation or just "Save and Close"—this will save the WebEx information in the calendar item.
- The meeting password will automatically appear in the meeting invitations that you send through the Outlook Calendar. Attendees who

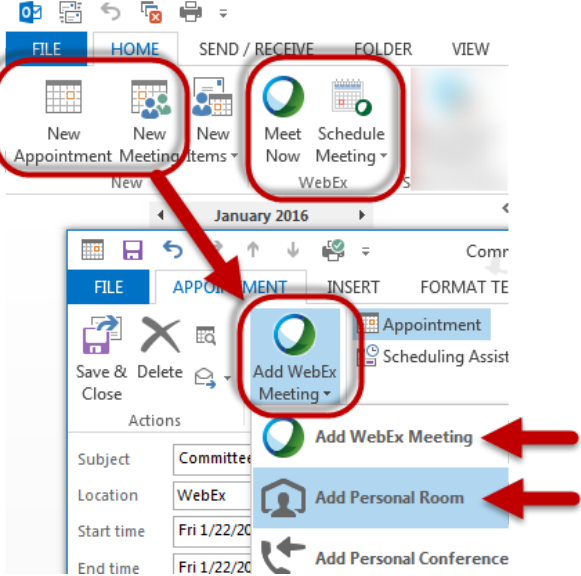

click the URL that a host sends to them for a meeting do not need to enter a password—they will just be prompted to enter their name and email address.

**To update or cancel a meeting**, go back to the item on your Outlook calendar and update or cancel the WebEx meeting just as you would with any other Outlook calendar item. Cancelling a meeting will remove it from the WebEx server; don't forget to also click the "Send" Cancellation button from the Outlook appointment to cancel it from your calendar (and that of others whom you may have invited.)

## Launch your Personal Room from Outlook Calendar with "Meet Now"

Let's say that you are on the phone with a student or a colleague, and you want to get them right into a WebEx meeting room so you can look at something together on their computer or yours. You can get them into your Personal Room in WebEx in a jiffy, directly from Outlook.

1. Click the Meet Now button.

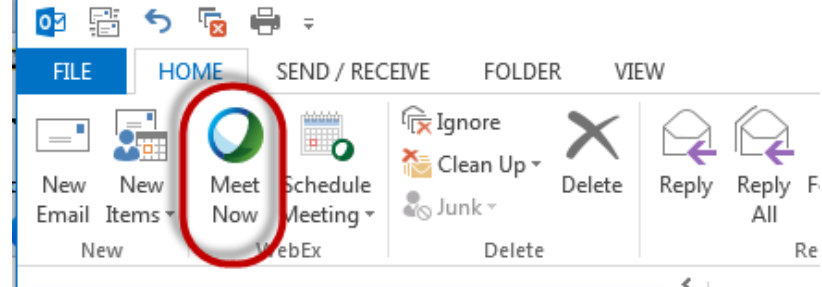

- 2. You will go straight into your WebEx Personal Room.
- 3. Your Personal Meeting room will display.

If you're doing a "just in time" meeting (i.e., it's not a pre-scheduled meeting set up using the Scheduler) and need to invite someone immediately into your room, just click Invite & Remind and email them, or click Copy Meeting URL and then paste it into an email (or into an Announcement, Message, etc. in Blackboard) if you would like others to see it as well.

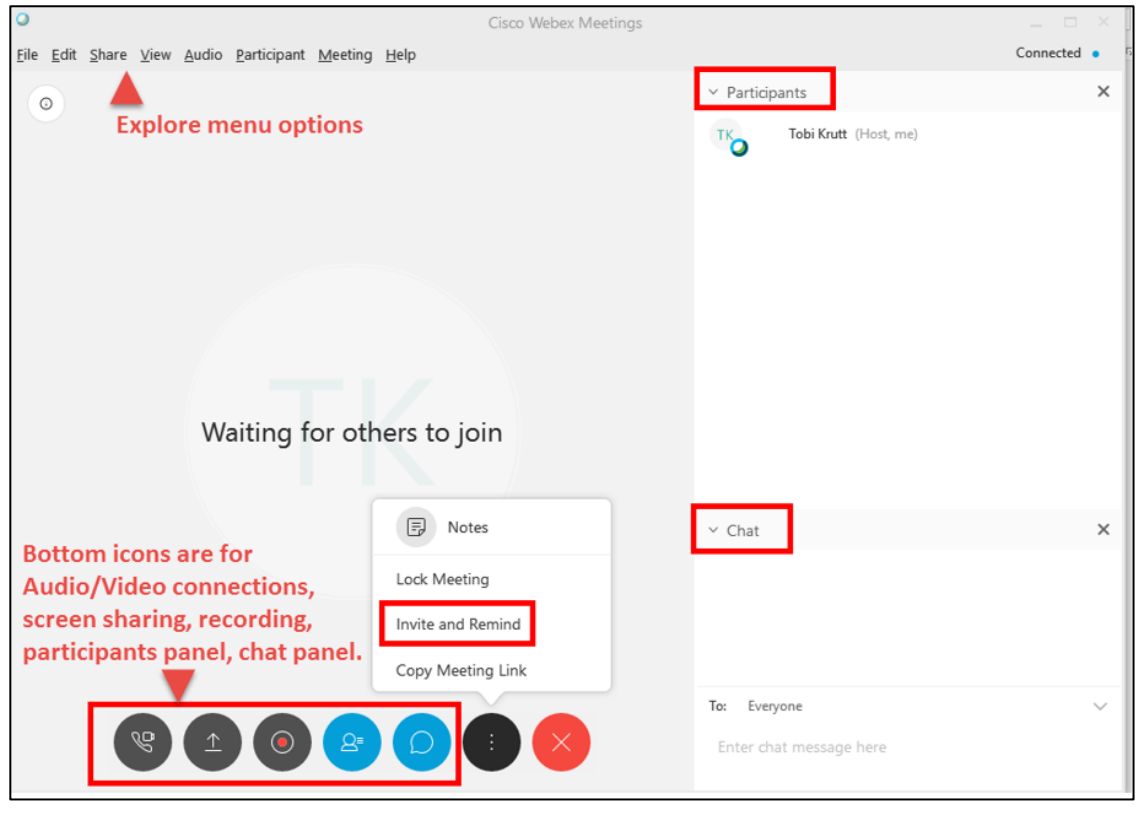

# Add Alternate Hosts to WebEx Meetings

## Create Personal Contacts in order to assign Alternate Hosts in Meetings

Sometimes you need to schedule meetings and enable more than one person to be able to log in and Host the meeting. It's always recommended to assign Alternate Hosts for any scheduled meeting.

For example, maybe you have a regularly scheduled committee meeting, and you may not be in attendance at every meeting. In this scenario, it's a good idea to make 2-3 other people on the committee <u>Alternate Hosts</u>. Then they can log in using their own Host account and start the meeting, if necessary.

## Update Your Personal Contacts

Before you can select and add anyone as an Alternate Host, that person must already have been added to your WebEx "Personal Contacts."

1. Once you have logged in, click My WebEx tab, then click "My Contacts."

| Meeting Center | My WebEx |
|----------------|----------|
| My Meetings    |          |
| My Personal I  | Room     |
| My Files       |          |
| My Contacts    |          |

 Click "Add Contact" and then enter the person's email address. The email address MUST be the same as what was used for the person's college or university WebEx Host account.

| My WebEx Contacts      |                                          |                               |  |  |  |
|------------------------|------------------------------------------|-------------------------------|--|--|--|
| View:                  | Personal Contacts                        | Export                        |  |  |  |
| Import From:           | Comma- or Tab-Delimited Files 🔹          | Import                        |  |  |  |
| Search for:            |                                          | Search                        |  |  |  |
|                        | Note: Search queries contact name        | and email address fields only |  |  |  |
| Index: A B C D E F G H | IJKLMNOPQRSIUVW<br>Email Address         | ⊻ ≚ Y Z # All                 |  |  |  |
| Select All Clear All   | Delete                                   | Add Contact                   |  |  |  |
| My WebEx Contacts      |                                          |                               |  |  |  |
| Add Collact            | Full name:<br>Email address:<br>Company. | (Required)<br>(Required)      |  |  |  |
|                        | .lob title:                              |                               |  |  |  |

3. Click the "Add" button.

4. The person's name and email will appear as a new line in your Contacts. Continue by adding anyone else whom you think you may wish to add as an Alternate Host in your meetings.

#### Add an Alternate Host to a meeting scheduled on the CSCU WebEx Website

Now that you have created any Personal Contacts whom you might wish to assign as Alternate Host in any of your meetings, you can do that when you schedule any meeting.

1. When scheduling a meeting, click "Use Address Book."

| Meeting Center                         | My WebEx    |                                       |                                                                                         |
|----------------------------------------|-------------|---------------------------------------|-----------------------------------------------------------------------------------------|
| ConnSCU Sup<br>Site<br>▶ Attend a Meet | ing         | chedule a Meet                        | ing                                                                                     |
| ✓ Host a Meeting                       | g To        | set advanced meeting options          | or to schedule a Personal Conference meeting, go to A                                   |
| My Personal Ro<br>Schedule a Mee       | om<br>eting | * Meeting topic:                      | asdfasdfa                                                                               |
| Meet Now                               |             | ∗ Password:                           |                                                                                         |
| My Recorded<br>Meetings                |             | <ul> <li>Confirm password:</li> </ul> |                                                                                         |
| Set Up                                 |             | Date:                                 | 10/22/2015                                                                              |
| ▼ Support                              |             | Time                                  | 3 - 20 - am 0 nm                                                                        |
| User Guides                            |             |                                       | New York Time                                                                           |
| Training<br>Contact Us                 |             | Duration:                             | 1 hr 💌 0 min 💌                                                                          |
|                                        |             | Attendees:                            | <separate a="" addresses="" comma="" email="" or<br="" with="">semicolon&gt;</separate> |
|                                        |             | C                                     | Use address book                                                                        |

2. Select **Personal Contacts** from the Source dropdown. (Note, you must already have added the people you wish to have as Alternate Hosts to your My WebEx Contacts, as shown in the preceding section).

| 😻 Select Atter | ndees - Mozilla Firefox           |     |          |                                |
|----------------|-----------------------------------|-----|----------|--------------------------------|
| A https://co   | nnscu. <b>webex.com</b> /cmp0401  | sp1 | 3/webcon | nponents/widget/contact/mcsele |
| Select         | t Attendees                       |     |          |                                |
| Source:        | Personal Contacts                 |     | Search:  | Search username or email add   |
| Cł Per         | All Centacts<br>Personal Contacts | *   |          |                                |
| Fr I           | Company Address Book              | ןן  |          |                                |
|                |                                   |     |          | Invite as:                     |

3. Select a person you wish to add as an Alternate Host, then click the **Alternate Host** button. The person will appear in the "Alternate Host" list for your meeting.

| و 🥹 | Select Atter        | ndees - Mozilla Firefox      |            |         |                                                 |                             |           |
|-----|---------------------|------------------------------|------------|---------|-------------------------------------------------|-----------------------------|-----------|
|     | https://co          | nnscu. <b>webex.com</b> /cmp | )401lsp13/ | /webcon | nponents/widget/contact/mcselection.do?siteurl= | connscu&serviceType=MC&     | linvokerl |
|     | Selec               | t Attendees                  |            |         |                                                 |                             |           |
|     | Source:             | Personal Contacts            | ▼ S        | earch:  | Search username or email address                |                             | Search    |
| <   | C<br>Fi<br>Ti<br>Ji | n                            | ^          |         | Invite as:<br>Attendee >                        | Alternate Host (1)<br>Jo :r |           |
|     |                     |                              |            |         | Alternate Host>                                 |                             |           |

## Add an Alternate Host to a meeting using Outlook Calendar (Note: You must have Desktop Productivity Tools installed on your work computer)

If you are familiar with using Outlook, you will notice that there are several different ways to accomplish the steps that follow. This document just shows one approach.

1. Go into the Outlook Calendar and create a New Appointment or New Meeting.

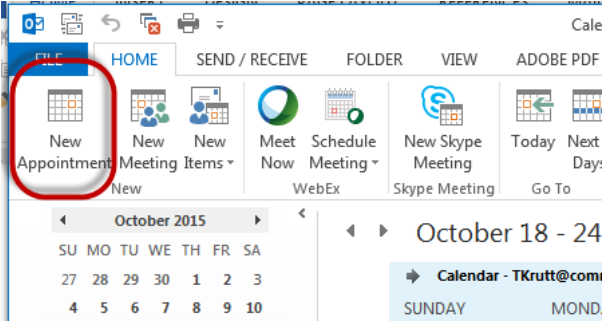

2. Click on Scheduling Assistant and invite people to your meeting.

IMPORTANT NOTE: Before you can add someone as an Alternate Host to your meeting, you must already have them on your Attendees list.

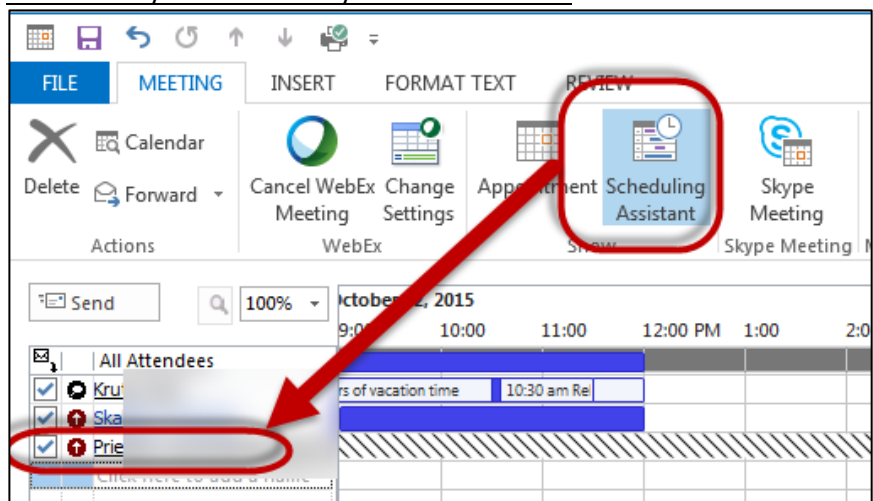

3. Click Add WebEx Meeting.

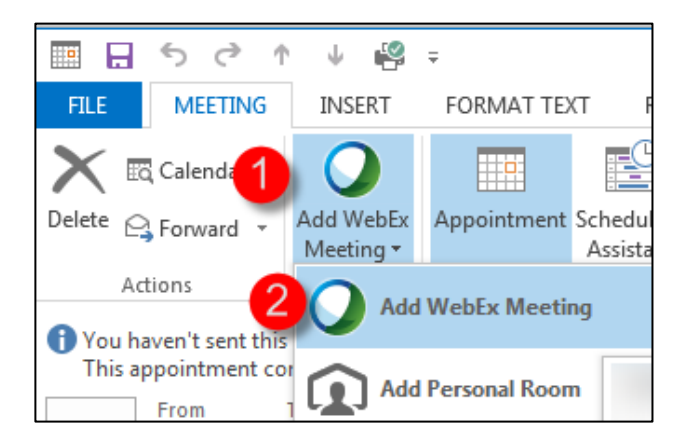

- 4. In the WebEx Settings dialog box:
  - A. Click the **Resources** tab.
  - B. Click the checkbox in front of the name(s) of any of your Attendees that you would like to be able to Host the meeting. (Remember: You must already have added people you want as Alternate Hosts into your Personal Contacts. See instructions in this document.)
  - C. Click the **OK** button.

| WebEx Settings                                                                      |                                                                                                    |            |           |
|-------------------------------------------------------------------------------------|----------------------------------------------------------------------------------------------------|------------|-----------|
| Meeting Information                                                                 |                                                                                                    |            |           |
| Meeting template:                                                                   | WebEx Personal Conference                                                                                                    | ~          | 0         |
| Meeting type:                                                                       | WebEx Personal Conference                                                                                                    | $\sim$     |           |
| Meeting password:                                                                   | 79125194                                                                                                    |            | *         |
|                                                                                     | <ul> <li>Exclude password nomental invitation</li> <li>List on public calendar</li> <li>Attendees can join meeting 5 v minutes b</li> </ul>           | efore star | ting time |
|                                                                                     |                                                                                                    |            |           |
| Audio & Trackir                                                                     | ng Registration                                                                                                    | Resources  | 5         |
| Audio & Trackin                                                                     | ng Registration                                                                                                    | Resources  | 5         |
| Audio & Trackin<br>Info tab template<br>Alternate host: (                           | ng Registration S: Default Information Tab Skalicky, Francine Cherydant, Esterlyn Drigster, Joseph                                                    | Resources  | 5         |
| Audio & Trackin<br>Info tab template<br>Alternate host: (<br>Automatically play the | ng Registration S: Default Information Tab C skalicky, Francine Cherydant, Esterlyn Priester, Joseph coresentation before the host joins the meeting: | Resources  | 5         |
| Audio & Trackin<br>Info tab template<br>Alternate host: (<br>Automatically play the | ng Registration S: Default Information Tab Skalicky, Francine Cherydant, Esterlyn Priester, Joseph presentation before the host joins the meeting:    | Resources  | 5         |

# Enable Others to <u>Schedule</u> and/or <u>Host</u> WebEx Meetings on Your Behalf

### If you want an Alternate Host to be able to schedule WebEx meetings on your behalf:

- 1. Go to MyWebex>Preferences>Scheduling Options
- 2. Now you can determine who you want to have the ability to schedule WebEx meetings on your behalf.

| Scheduling permission 🚯: | To allow a host to schedule meetings on your behalf, enter the host's email address: |
|--------------------------|--------------------------------------------------------------------------------------|
|                          | <separate a="" addresses="" comma="" email="" or="" semicolon="" with=""></separate> |

#### If you want an Alternate Host to be able to host any meetings in your Personal Room:

- 3. Go to MyWebex>Preferences>My Personal Room
- 4. Now you can decide if you want *anyone with an account* on the site to host your Personal Room meetings, or select specific people to do so.

| Alternate host: | ✔ Let others host my Personal Room meetings without me                                             |
|-----------------|----------------------------------------------------------------------------------------------------|
|                 | Allow anyone with an account on this site to be an alternate host<br>for my Personal Room meetings |
|                 | Let me choose alternate hosts for my Personal Room meetings                                        |
|                 | Enter the person's NetID email address here                                                        |
|                 |                                                                                                    |